Atmos Plus X1.1 - Reports

# Atmos Plus X1.1

Volts and Bolts / Officina de Mydia

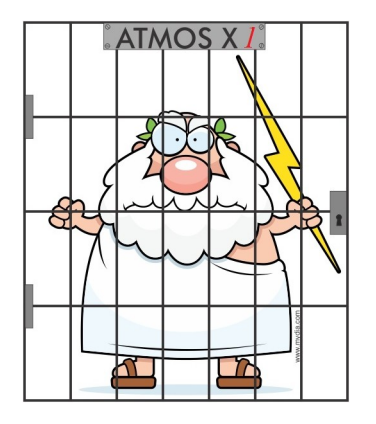

Reports

Software Atmos Plus X1.1, update 11.1, April 2016

# 1. Reports screen

|                                                                                                    | PI                       | DF Reports                                |                                     |
|----------------------------------------------------------------------------------------------------|--------------------------|-------------------------------------------|-------------------------------------|
| Location:                                                                                                    |                          | Option:                                   |                                     |
| Project                                                                                                    | LPS                      | Risks                                     | Suplements                          |
| 1 - Location data                                                                                                    | 🔲 1 - Air Terminal       | 1 - Description                           | Annex A - All Services data         |
| 2 - Model and dimensions                                                                                                    | 2 - Down Conductors      | ☑ 2 - Plan (areas)                        | Annex B - All Zones data            |
| 3 - Options - LPS                                                                                                    |                          | ☑ 3 - Location (Combined Risks Bar Chart) | Annex C - Data-sheets all Materials |
| 4 - Options - Zopes                                                                                                    | 🔲 3 - Grounding          | ✓ 4 - Location (Zones Pie Chart)          |                                     |
|                                                                                                    | 4 - Materials - List     | ☑ 5 - Zones (Risk Components Bar Chart)   |                                     |
| 5 - Options - Cost Analysis                                                                                                    |                          | ✓ 6 - Zones (Risk Components Pie Chart)   |                                     |
| 6 - Verification data and plan                                                                                                    | 🔲 5 - Materials - Charts | ✓ 7 - Worksheet (NFPA)                    |                                     |
|                                                                                                    |                          | Select Zones for reports 5 and 6:         |                                     |
| structions:                                                                                                    |                          | Z2 NFPA                                   |                                     |
| Select the reports you want<br>Enter file name and click on PDF button                                                                                                    | Enter PDF name:          | R1,R4                                     |                                     |
| otes:                                                                                                    |                          |                                           |                                     |
| only already executed<br>alculations/data/reports are enabled<br>you can configure printer using button<br>Printer"<br>you can change folder for PDF at Atmos /<br>onfigurations |                          |                                           |                                     |
| optionally, you can Copy each report using the                                                                                                    |                          |                                           |                                     |

Select the desired Atmos reports (see note bellow) you want included on the PDF in each section - see items (2), (3), (4) and (5) bellow.

Note: you MUST have already entered the relevant data and executed each report - that is, you've already generated the tables, charts and so on at the Reports menu (see manual).

Enter PDF file name

| ountryHouseNFPA_noprot           |
|----------------------------------|
| ] or: use Location + Option name |
| PDF                              |

Enter the desired name for the PDF file to be generated; you can also check the box "use Location + Option" so the file will be named "locationname\_currentoption.pdf".

Click at the PDF button; the report will be saved and you'll be presented with a dialog confirming the report components added.

## 2. Projects reports

| Location:                        |
|----------------------------------|
| Project                          |
| ✓ 1 - Location data              |
| 2 - Model and dimensions         |
| 3 - Options - LP5                |
| 4 - Options - Zones              |
| 5 - Options - Cost Analysis      |
| 🔲 6 - Verification data and plan |

- 1. Location data global data for the structure
- 2. Model and dimensions model selected (Building, House, Parking lot, ...)
- 3. Options, LPS the selected LPS for each Option
- 4. Options, Zones selected Zones for each Option
- 5. Options, Costs Costs analysis between Options
- 6. Verification data and plan text report and lateral view plan

## **3. Lightning Protection Systems reports**

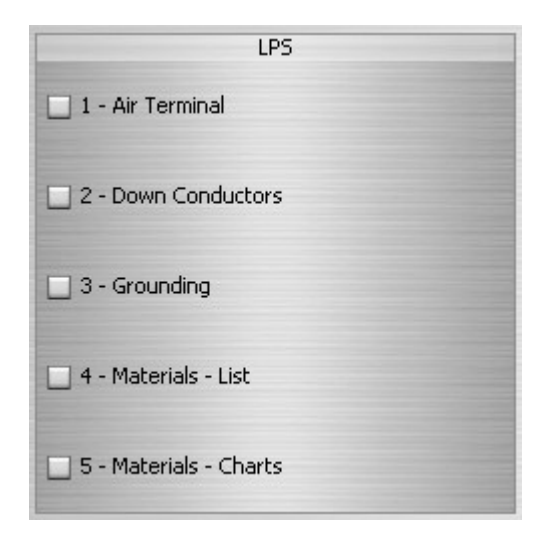

- 1. Air Terminal text report and top view plan showing the masts, cables, ...
- 2. Down Conductors text report and lateral view plan
- 3. Grounding text report and top view showing the grid
- 4. Materials list
- 5. Materials charts

## 4. Risk assessment reports

| Risks                                     |
|-------------------------------------------|
| ☑ 1 - Description                         |
| 🗹 2 - Plan (areas)                        |
| ☑ 3 - Location (Combined Risks Bar Chart) |
| ☑ 4 - Location (Zones Pie Chart)          |
| ☑ 5 - Zones (Risk Components Bar Chart)   |
| ☑ 6 - Zones (Risk Components Pie Chart)   |
| ☑ 7 - Worksheet (NFPA)                    |
| Select Zones for reports 5 and 6:         |
| Z2 NFPA                                   |
| Select Risks for report 6:                |
| R1,R4 +                                   |

- 1. Description
- 2. Plan shows the structure and the collection area around it
- 3. Location, combined bar chart with combined Risk of each Zone
- 4. Location, Zones comparative pie chart
- 5. Zones, bar chart risk components, numeric (RA, RB, ...)
- 6. Zones, pie chart risk components, comparative
- 7. Worksheet NFPA 780 style worksheet report only when there's one zone for the whole structure

Select Zones box - choose the Zones to be included on reports 5 and 6

Select Risks - choose Risks to be included on report 6:

## **5.** Supplements and details reports

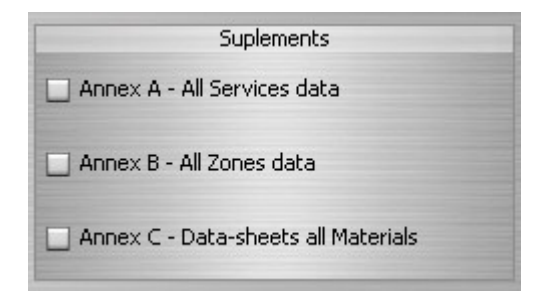

- A list all the data / parameters of all the Service Lines
- B list all the data / parameters of all the Zones
- C specifications for purchase of each material (cables, connections, ...)

## 6. Contact

For purchasing user licenses or consult any doubt about Atmos or our other software, please contact us through the following channels:

#### 6.1. International

Volts and Bolts OÜ:

Internet: <u>www.voltsandbolts.com</u>

Facebook: <u>www.facebook.com/voltsbolts</u>

E-mails: <a href="mailto:sales@voltsandbolts.com">sales@voltsandbolts.com</a> and <a href="mailto:support@voltsandbolts.com">support@voltsandbolts.com</a>

#### 6.2. Brazil

Officina de Mydia:

Internet: www.mydia.com

E-mails: vendas@mydia.com and suporte@mydia.com

\* \* \*

 (C) 2016 Officina de Mydia / Volts and Bolts All rights reserved. Revision: April 08 / 2016
This document has free distribution, as long as it's not modified in any form.